# 【学生ピタ!】アカウント登録手順

「学生ピタ!」で「求人情報」、「インターンシップ情報」、「会社説明会情報」を登録するためには、まずアカウント登録が必要になります。アカウント登録していただくと、随時、「求人情報」、「インターンシップ情報」、 「会社説明会情報」の登録をしていただくことができます。

### 1. アカウントを申請する

アカウント申請用URL <u>https://kyorin.pita.services/account/</u>より、利用規約に同意いただくとアカウント申請のページへと移動します。

# アカウント申請手順

①採用ご担当者様のプロフィール、利用目的(複数選択可能)、企業情報を入力してください。

※グループでのご採用の場合で企業ごとにグループ採用の求人情報を登録されたい場合は、グループ内の法 人毎にアカウント登録をお願い致します。また、その際は「利用目的」欄にグループ名のご記入をお願い致 します。

- ②法人番号検索アイコンをクリックしていただくと、国税庁法人番号公表サイトが開きます。貴社の法人番号を確認いただいた後、アカウント申請のページへお戻りください。ご確認いただいた法人番号は「法人番号」 欄へ入力又はコピー&ペーストし、「表示」ボタンを押してください。名称、所在地が自動入力されます。
  ※支店・事業所での採用の場合には「支店・事業所」欄に採用支店、事業所等の情報を入力してください。
- ③「業種」のアイコンをクリックしていただき、業務内容をお選び下さい。※業種は、ご選択いただいたものから変更させていただく場合がございます。あらかじめご了承ください。
- ④「確認画面へ」ボタンをクリックし、内容確認後、「申請する」ボタンをクリックしてください。ご入力い ただいたメールアドレスに登録のご案内をお送りいたします。

※①でご入力いただいたメールアドレスに登録完了のご案内を送付いたしますので、誤りの無いよう ご注意下さい。

| 氏名 *                                                                                                    |                  |                | 氏名力ナ*         |                     |  |
|----------------------------------------------------------------------------------------------------|------------------|----------------|---------------|---------------------|--|
|                                                                                                    |                  |                |               |                     |  |
| (ールアドレス *                                                                                                    |                  |                | メールアドレス(確認用)* | ※確認のためもう一度入力してください。 |  |
| □話番号 *                                                                                                    |                  |                | 所属部署          |                     |  |
| 利用目的 *                                                                                                    | □ 求人情報の登録        | □ インターンシップ情報の  | 登録 🗌 会社説明     | 月会情報の登録             |  |
|                                                                                                    |                  |                |               |                     |  |
|                                                                                                    | ※上記以外の場合または補知    | マがあわげご言 入ください。 |               |                     |  |
|                                                                                                    |                  |                |               |                     |  |
| ※法人番号を入力して表示;                                                                                                    | 「タンをクトック」、てください。 |                |               |                     |  |
| ※法人番号を入力して表示が                                                                                                    | やンをクトックしてください。   |                |               |                     |  |
| ※法人番号を入力して表示が<br>た人番号 * 2                                                                                                  | やったかかかしてください。    | 表示 法人番号検索 ピ    |               |                     |  |
| ※法人番号を入力して表示が<br>ま人番号 * 2<br>寄号または名称                                                                                       | たけンをクリックし、てください。 | 表示 法人番号検索 ピ    |               |                     |  |
| ※法人番号を入力して表示:<br>な人番号 * 2<br>寄号または名称<br>所在地                                                                                |                  | 表示 法人番号検索 ピ    |               |                     |  |
| ※法人番号を入力して表示が<br>ま人番号 * 2<br>寄号または名称<br>所在地                                                                                |                  | 表示 法人器号搜索 ピ    |               |                     |  |
| ※法人番号を入力して表示が<br>よ人番号 * 2<br>寄号または名称<br>所在地<br>業種 * 3<br>(3)                                                               | ジッをかりいてください。     | 表示             |               |                     |  |
| ※法人番号を入力して表示<br>な人番号 * 2<br>第号または名称<br>所在地<br>業種 * 3<br>第<br>5<br>5<br>5<br>5<br>5<br>5<br>5<br>5<br>5<br>5<br>5<br>5<br>5 |                  | 表示             |               |                     |  |
| ※法人番号を入力して表示<br>な人番号 * 2<br>あ号または名称<br>所在地<br>業種 * 3<br>な店・事業所名                                                            |                  | 表示             |               |                     |  |

#### 2. メールを確認する

登録いただいたメールアドレスに「【杏林大学進路就職支援システム 学生ピタ!】アカウント登録のお知ら せ」という件名のメールが届きます。メールに記載されているURLにアクセスしてください。

※アカウント登録のメールが届くまでに、1週間程度かかる場合があります。あらかじめご了承ください。 ※メール本文に記載されているID, パスワードはログインの際に必要となります。

## 3. 初回ログインをする

①メールに記載されているID、パスワードを入力しログインしてください。

※ログインに失敗(5回)すると、15分間ロックがかかります。

②ログインすると初期パスワードの変更の画面に切り替わります。任意のパスワード(8 文字から 16 文字、 英数混在)に変更してください。

#### 4. 企業情報を確認・更新する

初回ログイン時は、メニュー画面「企業メンテナンス」より、企業情報・採用担当情報の確認を行い情報の 最新化をお願いします。企業メンテナンス画面にて、企業情報・採用担当情報を入力し、「登録/更新」ボ タンを押してください。

初回以降も随時更新することができます。学生への正しい情報公開のため定期的な更新をお願いいたします。

## 5. ご利用にあたっての注意点

採用ご担当者が変更になった場合はログイン後「マイページ」内の「プロフィール登録」の情報を更新して ください。 I D/パスワードが不明な場合、大学からお伝えすることができません。お手数ですが再度 アカウント申請を行っていただきますようお願いいたします。

お問合せ先

杏林大学 キャリアサポートセンター 〒181-8612 三鷹市下連雀 5 - 4 - 1 電話番号: 0422-47-8010 FAX番号: 0422-47-8011 メール:recruit@ks.kyoin-u.ac.jp